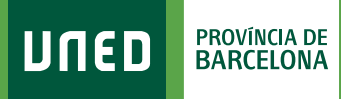

MENU

Ø

=

## Dades de domicili

**Q** Campus UNED

 Accedeix a www.uned.es, selecciona
**«Campus UNED»** i identifica't amb el nom d'usuari i contrasenya que vas obtenir a la matrícula.

DULED

unedbarcelona.es

|              | CTU<br>Centro de<br>ecnología<br>le la UNED | Inicio de sesión |
|--------------|---------------------------------------------|------------------|
| Login        |                                             |                  |
| Nombre de u  | suario                                      |                  |
| Introduzca s | su Usuario                                  |                  |
| Contraseña   |                                             |                  |
| Introduzca   | su Contrase                                 | ña               |
| Enviar       |                                             |                  |
|              |                                             |                  |

 A la pestanya «Inicio» desplega el Menú d'usuari (a dalt a la dreta) i selecciona «Mis datos personales».

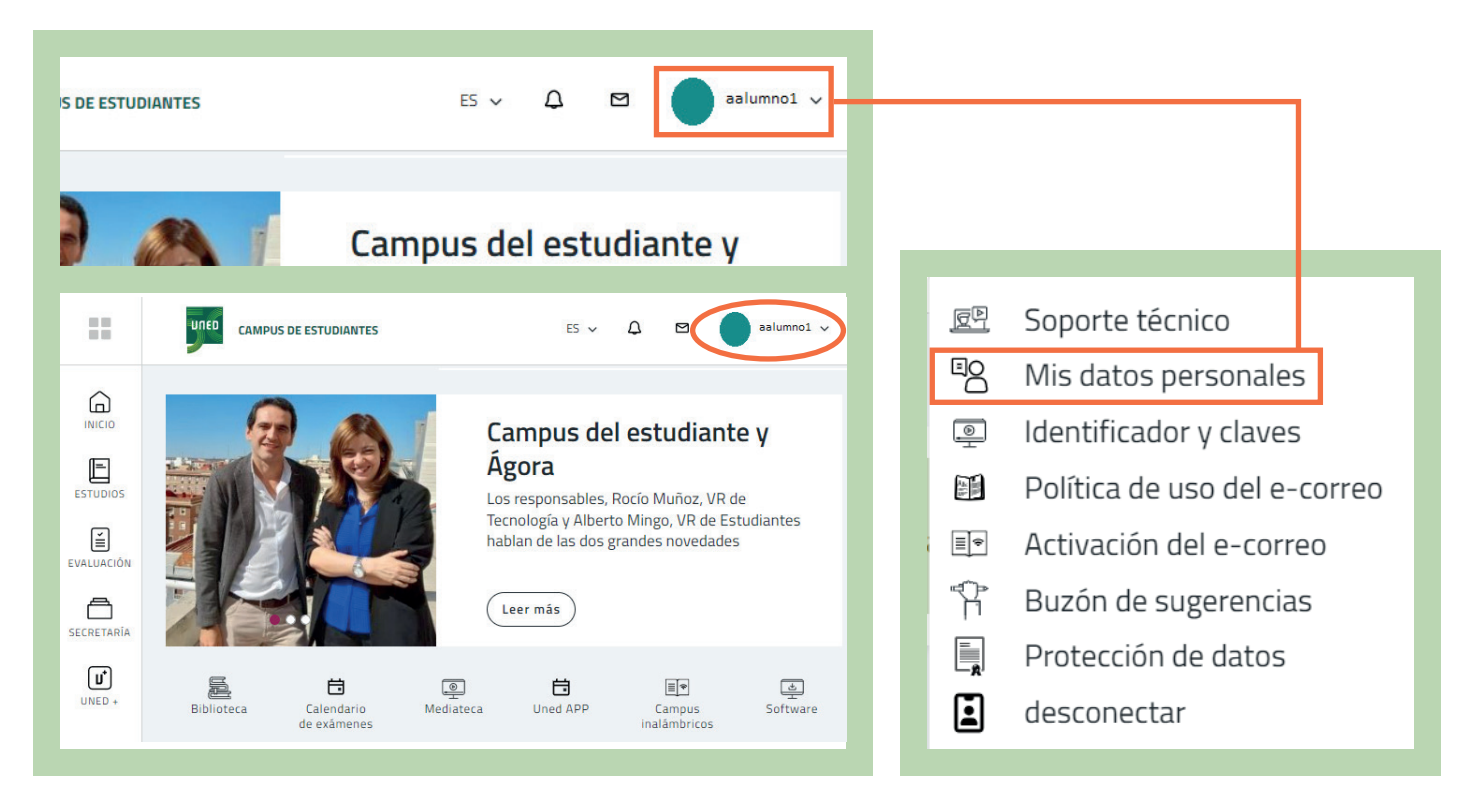

## #S©M2030

## **3.** Selecciona la pestanya **«Datos de Domicilio»**.

| 9                                              |                                      | Œ               |
|------------------------------------------------|--------------------------------------|-----------------|
| Datos de Filiación Datos de Domicilio          | Autorizaciones Datos de Discapacidad |                 |
|                                                |                                      |                 |
|                                                |                                      |                 |
| Marque esta casilla si quiere que su domicilio | quede oculto.                        |                 |
|                                                |                                      |                 |
| España                                         |                                      |                 |
|                                                | Nombre nº v pico (*)                 | Comarca/Conceio |
| CALLE Y                                        |                                      | Comarca/Concejo |
| E-mail (*) 🚦                                   | Confirmar e-mail (*)                 |                 |
|                                                |                                      |                 |
| Teléfono Móvil                                 | Teléfono Fijo                        |                 |
|                                                |                                      |                 |
|                                                |                                      |                 |

Comprova que les teves dades són correctes. En cas contrari pots actualitzar-les i seleccionar **«Guardar Cambios»**.

#SOM2030